# Manual de Políticas y Procedimientos

**PROCEDIMIENTO:** 

# **VENTA EN MOSTRADOR EN TIENDAS**

### **Objetivo:**

NEXUS

Describir de manera ordenada los pasos a seguir para operación de venta en mostrador en tiendas.

#### Alcance:

El procedimiento abarca desde que se recibe al cliente en Tienda hasta la entrega de mercancías al cliente al cierre de la venta.

#### Lineamientos Básicos:

- Es facultad exclusiva de la Gerencia de Operaciones cualquier excepción a lo establecido en el presente procedimiento.
- Es responsabilidad de Encargado de Tienda que se siga este proceso.

#### Descripción de Actividades:

#### ENCARGADO DE TIENDA O ENCARGADO DE MOSTRADOR EN TIENDA

- 1. Recibir y saludar amablemente al cliente (ej. Bienvenido, ¿cómo le podemos servir?)
- 2. Responder las preguntas del cliente referente a los artículos, tales como uso, tallas, colores y materiales, etc.
- 3. Explicar el tipo de garantía si es que cuenta el articulo con ella.
- 4. Se mostrarán los artículos que desee el cliente
  - \* Si pregunta por un artículo y de este hay similares, se deben ofrecer y mostrar todos, ordenados del más barato al más caro).
- 5. Colocar todos los artículos que haya pedido y aceptado en mostrador.
- 6. Se selecciona (clic) en el sistema el apartado "Ventas".

| Catalogos Investarios Rusto de Venta Ot                                                                                                    | 104                                           |                     |          |                |                               |         |                  |          |               |                 |                |         |                           |
|----------------------------------------------------------------------------------------------------|-----------------------------------------------|---------------------|----------|----------------|-------------------------------|---------|------------------|----------|---------------|-----------------|----------------|---------|---------------------------|
| Precios Clientes Pedidos                                                                                                    | Tiaspasos Existen                             | cias Consignaciones | Cambios  | Facturación    | Apertura                      | Corte   | Retiro           | S        | a Tick        | <b>)</b><br>ets | Recepcion      | Sali    |                           |
|                                                                                                    |                                               |                     |          |                |                               |         |                  |          |               |                 |                |         |                           |
| Publico General(F3) kt: Cliente:                                                                                                    |                                               |                     |          | RFC:           |                               |         |                  |          |               |                 |                |         |                           |
| Cliente(F4) Telefonos:                                                                                                    | Correo Electronico:                           | Ce                  | intacto: |                |                               |         |                  |          |               |                 |                |         |                           |
| gratribuidor(Fb)                                                                                                    |                                               |                     |          |                | _                             |         |                  |          |               |                 |                |         |                           |
| figo(F2): Descripción:                                                                                                    |                                               |                     |          | Cotización     | <u>Cancelar</u><br>Cotizacion |         |                  |          |               |                 |                |         |                           |
|                                                                                                    |                                               |                     |          | 0              | Registros                     |         |                  |          |               |                 |                |         |                           |
| si Cant. Codigo                                                                                                    | Description                                   |                     | Precio   | Deto.(F98) TP  | Total                         |         |                  |          |               |                 |                |         |                           |
|                                                                                                    |                                               |                     |          |                |                               |         |                  |          |               |                 |                |         |                           |
|                                                                                                    |                                               |                     |          |                |                               |         |                  |          |               |                 |                |         |                           |
|                                                                                                    |                                               |                     |          |                |                               |         |                  |          |               |                 |                |         |                           |
|                                                                                                    |                                               |                     |          |                |                               |         |                  |          |               |                 |                |         |                           |
|                                                                                                    |                                               |                     |          |                |                               |         |                  |          |               |                 |                |         |                           |
|                                                                                                    |                                               |                     |          |                |                               |         |                  |          |               |                 |                |         |                           |
|                                                                                                    |                                               |                     |          |                |                               |         |                  |          |               |                 |                |         |                           |
|                                                                                                    |                                               |                     |          |                |                               |         |                  |          |               |                 |                |         |                           |
|                                                                                                    |                                               |                     |          |                |                               |         |                  |          |               |                 |                |         |                           |
|                                                                                                    |                                               |                     |          |                |                               |         |                  |          |               |                 |                |         |                           |
|                                                                                                    |                                               |                     |          |                |                               |         |                  |          |               |                 |                |         |                           |
|                                                                                                    |                                               |                     |          |                |                               |         |                  |          |               |                 |                |         |                           |
|                                                                                                    |                                               |                     |          |                |                               |         |                  |          |               |                 |                |         |                           |
|                                                                                                    |                                               |                     |          |                |                               |         |                  |          |               |                 |                |         |                           |
|                                                                                                    |                                               |                     |          |                |                               |         |                  |          |               |                 |                |         |                           |
|                                                                                                    |                                               |                     |          |                |                               |         |                  |          |               |                 |                |         |                           |
|                                                                                                    |                                               |                     |          |                |                               |         |                  |          |               |                 |                |         |                           |
|                                                                                                    |                                               |                     |          |                |                               |         |                  |          |               |                 |                |         |                           |
| leudos: Pago anticipo:                                                                                                    |                                               |                     |          |                |                               |         | Pago 1:          |          | Pago 2:       |                 | Pago 2:        |         | Total Venta:              |
| 0                                                                                                    |                                               |                     |          |                |                               |         |                  |          |               |                 |                |         |                           |
| Saldo a Eavor                                                                                                    |                                               |                     |          |                |                               |         | Matodo Dago      |          | Metodo Rano   |                 | Matoda Page    | or.     | Total Creditor            |
| and a rate.                                                                                                    |                                               |                     |          |                |                               |         | increases a sign |          | increase rage |                 | and to be reg. |         | Total creation            |
|                                                                                                    |                                               |                     |          |                |                               |         |                  |          |               |                 |                |         |                           |
| leo:                                                                                                    |                                               |                     |          |                |                               |         | Banco:           | Cuenta   | Bance:        | Cuenta          | Banco:         | Cuerta: | Total Pago:               |
| 0                                                                                                    |                                               |                     |          |                |                               |         |                  |          |               |                 |                |         |                           |
| the state of the state of the s |                                               |                     |          |                |                               |         |                  |          |               |                 |                |         |                           |
| clos. (5): Theory. Plos. Ganados:                                                                                                    |                                               |                     |          |                |                               |         | Se validan exi   | stencias |               |                 |                |         |                           |
| 9 9                                                                                                    |                                               |                     |          |                |                               |         |                  |          |               |                 |                |         | Cambio:                   |
|                                                                                                    |                                               |                     |          |                |                               |         | _                |          |               |                 |                |         | Cambio:                   |
|                                                                                                    |                                               |                     |          |                |                               |         |                  |          |               |                 |                |         | Cambio:                   |
|                                                                                                    |                                               |                     |          |                |                               |         |                  |          |               |                 |                |         | Cambio:                   |
| ) 🗂 🗙 💌                                                                                                    | 🧶 🔔 –                                         |                     |          |                |                               |         |                  |          |               |                 |                |         | Cambio:                   |
| ) 🔲 🗙 📩                                                                                                    | 👷 💭                                           |                     |          |                |                               |         |                  |          |               |                 |                |         | Cambio:                   |
| utos Totets gutar (F8)                                                                                                    | Guillar<br>(F9) jonsignaciós                  |                     |          |                |                               |         |                  |          |               |                 |                |         | Cambio:<br>Digar<br>(F11) |
| Dickets Quitar (1990)                                                                                                    | (F9) jonsignació                              |                     | 167      |                | SOL Artica (MAVI)             | พร โมโม |                  |          |               |                 |                |         | Cambio:<br>Digar<br>(F11) |
| a # 1960 05-ago-2022 09:28 Utima existencia 0                                                                                                    | (F9) jonsgnació                               | TERREY(ZONA NORTE)  | 167      | JLLAVONA 🎯 III | SQL Activo MAYE               | NS NÚM  |                  |          |               |                 |                |         | Cambio:                   |
| Image: Control         Image: Control         Image:                                                                                                    | (F9) jonsignación<br>5-ago-2022 00:00 (NX-MON | TERREY(ZONA NORTE)  |          | JLLAVONA 😂 III | SQL Active MAYU:              | NS NÚM  |                  | 6        |               |                 | ~              | ы # ?   | Cambia:                   |

| EMISIÓN INICIAL: | ÚLTIMA REVISIÓN: | RESPONSABLE DEL PROCESO: | AUTORIZA:         | PROCESO:                          | CLAVE:  | HOJA:  |
|------------------|------------------|--------------------------|-------------------|-----------------------------------|---------|--------|
| Julio - 2022     | Agosto - 2022    | Encargado Tienda         | Dirección General | Ventas de Mostrador en<br>Tiendas | TD01-06 | 1 de 4 |

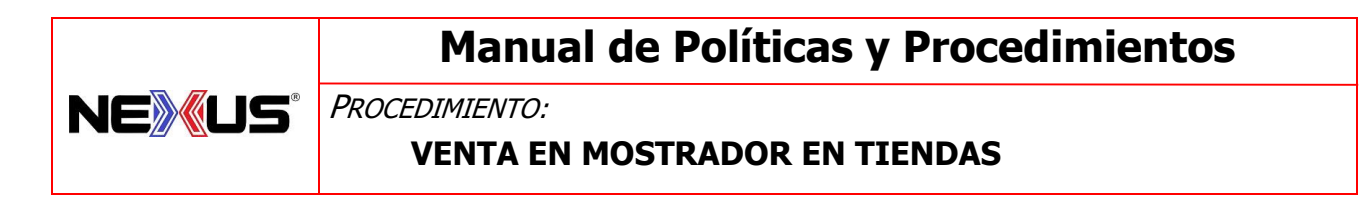

- 7. Preguntar si es profesor con número de registro (en sistema), en caso contrario se realizará como venta al público.
- 8. Se selecciona (clic) el apartado correspondiente, según el tipo de cliente (Público General, Profesor o Distribuidor.

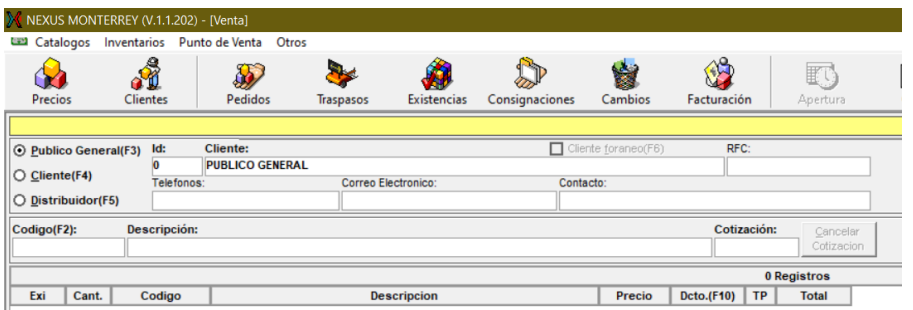

9. Se ingresa número de cliente, si cuenta con este. (Si no tiene el número se puede realizar búsqueda en apartado "Clientes", tecleando el nombre del Profesor).

| 🔀 NEXUS MON                                                                                                    | X NEXUS MONTERREY (V.1.1.202) - [Venta] |                |                                                                                                    |                    |                |                                  |                    |          |  |  |
|----------------------------------------------------------------------------------------------------|-----------------------------------------|----------------|----------------------------------------------------------------------------------------------------|--------------------|----------------|----------------------------------|--------------------|----------|--|--|
| 🖼 Catalogos                                                                                                    | Inventarios                             | Punto de Venta | Otros                                                                                                    |                    |                |                                  |                    |          |  |  |
| Precios                                                                                                    | Clientes                                | Pedidos        | National Action Action | <b>Existencias</b> | Consignaciones | www.<br>Cambios                  | <b>Facturación</b> | Apertura |  |  |
| <ul> <li>○ <u>P</u>ublico Gen</li> <li>⊙ <u>C</u>liente(F4)</li> <li>○ <u>D</u>istribuidor</li> </ul>                      | reral(F3) Id:<br>0<br>Telefo<br>(F5)    | Cliente:       | Correo El                                                                                                    | ectronico:         | Clie<br>Conta  | nte <u>f</u> oraneo(F6)<br>acto: | RFC:               |          |  |  |
| Cotigación: Cotización: Cancelar<br>Cotigo(F2): Descripción: Cotización: Cancelar<br>Cotización: Cotización<br>O Registros |                                         |                |                                                                                                    |                    |                |                                  |                    |          |  |  |
| Exi Cant                                                                                                    | t. Codigo                               |                | Des                                                                                                    | scripcion          |                | Precio                           | Dcto.(F10) TP      | Total    |  |  |

- 10. Con la pistola del punto de venta se escanea uno por uno todos los artículos.
  - \* Si no tiene código de barras o está incorrecto se busca en el apartado "PRECIOS"
  - \* Se busca el artículo y se agrega el precio de acuerdo al tipo de cliente.
- 11. Termina de introducir artículos y precios.
- 12. Se notifica al cliente el monto para ingresar el pago y pregunta si requiere factura.

(ver "Depósito en bancos cuando se paga con cheque" al final de este procedimiento)

- \* Si el pago es realizado con tarjeta de crédito o débito por un **Profesor** se le cobrará un 5% sobre el total de la cuenta (no se carga 16% de iva).
- \* Si el cliente es **Profesor** y pide factura se le cobra el 16 % de IVA (no se carga 5% adicional).
- \* Si el cliente es **Distribuidor** y paga con tarjeta de crédito o débito se le cobra el 16% de IVA, más 5% **de COMISIÓN BANCARIA**, solicite o no factura.
- \* Si el cliente es **Distribuidor** y paga en efectivo o con cheque y solicita factura se le cobra el 16% de IVA.

| EMISIÓN INICIAL: | ÚLTIMA REVISIÓN: | RESPONSABLE DEL PROCESO: | AUTORIZA:         | PROCESO:                          | CLAVE:  | HOJA:  |
|------------------|------------------|--------------------------|-------------------|-----------------------------------|---------|--------|
| Julio - 2022     | Agosto - 2022    | Encargado Tienda         | Dirección General | Ventas de Mostrador en<br>Tiendas | TD01-06 | 2 de 4 |

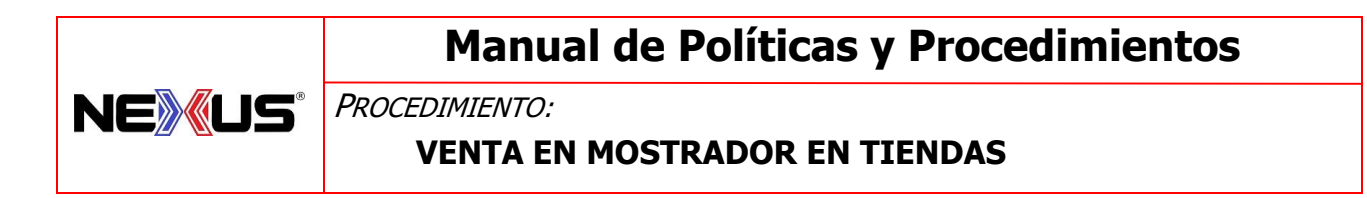

13. Una vez recibido el pago en efectivo o tarjeta se procederá a ingresar el monto en el apartado de pago "*método de pago*".

| Adeudoa: Pago anticipo:                                                                                                    | Pago 1:                | Pago 2:        | Pago 3:        | Total Venta: Venta C/IVA |
|----------------------------------------------------------------------------------------------------|------------------------|----------------|----------------|--------------------------|
| Saldo a Favor:                                                                                                    | Metodo Pago:           | Metodo Pago:   | Metodo Pago:   | Total Credito:           |
|                                                                                                    |                        |                |                |                          |
| Prorrateo:                                                                                                    | Banco: Cuenta          | Banco: Cuenta: | Danco: Cuenta: | Total Pago:              |
| Total Dctos. (\$): Total Dctos. (\$): Total Dctos. | Se validan existencias | 1              | JL             | Cambio:                  |
|                                                                                                    |                        |                |                |                          |
|                                                                                                    |                        |                |                | Pagar 🔀                  |
| Articulos Tickets Quitar (F8) (F9) (onsignación                                                                                                    |                        |                |                | (F11) Sair (F12)         |
| Apertura # 1980 05-ago-2022 09:28 Ultima existencia 05-ago-2022 00:00 NX-MONTERREY(ZONA NORTE) 167-JLLAVONA 🔐 MySQL Activo MAYŪ: NS NŪM                                                                                                    |                        |                |                |                          |
| 👄 30°C 📑 🔎 🖬 💭 🛃 🕼 🕼 🕼 🕼                                                                                                    | N 🖸 🛛                  |                | ^ ┣┫ 큐 ♥       |                          |

14. Y se selecciona (clic) en el botón de pagar.

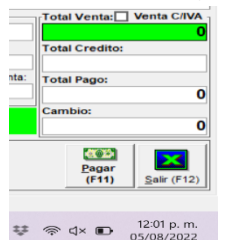

- 15. Se entrega el ticket junto con su cambio, marcando con pluma un círculo en el ticket en el lugar en donde muestra la cantidad de el cambio a entregar.
- 16. Si es el pago es realizado con tarjeta, se revisará el ticket y el baucher cotejando que las cantidades sean iguales y con pluma se marcan con un círculo.
- 17. En pago con tarjeta se debe solicitar identificación con firma para su cotejo con la firma del "vaucher"; si es firma electrónica (NIP) no se solicita identificación.
- 18. Se entregan los artículos, revisando, a la vista del cliente, uno por uno y en el orden del ticket, marcando con pluma ("palomeando"): cantidad, modelo, talla, color y precio.
- 19. Colocar el ticket revisado en la caja registradora.
- 20. Si el cliente solicita factura y no está dado de alta, deberá anotar en una hoja que se engrapará en el ticket de venta todos los datos que requiere la facturación:
  - \* RFC
  - \* RAZÓN SOCIAL
  - \* DOMICILIO FISCAL
  - \* TELÉFONO
  - \* CORREO ELECTRÓNICO (EMAIL)
  - \* USO DE FACTURA
  - \* RÉGIMEN FISCAL
- 21. Para realizar algún cambio de debe de revisar el artículo que este en buen estado (no sucio, maltratado, empaque en buenas condiciones etc.)

| EMISIÓN INICIAL: | ÚLTIMA REVISIÓN: | RESPONSABLE DEL PROCESO: | AUTORIZA:         | PROCESO:                          | CLAVE:  | HOJA:  |
|------------------|------------------|--------------------------|-------------------|-----------------------------------|---------|--------|
| Julio - 2022     | Agosto - 2022    | Encargado Tienda         | Dirección General | Ventas de Mostrador en<br>Tiendas | TD01-06 | 3 de 4 |

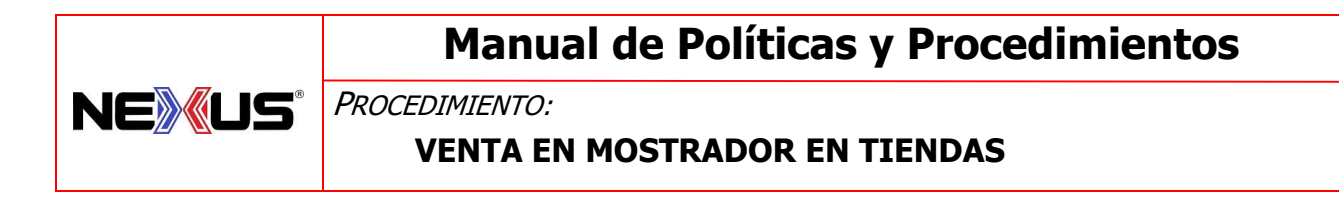

22. Se despide al cliente con amabilidad (ej. Lo esperamos, vuelva pronto estamos para atender). **FIN** 

# DEPOSITO EN BANCOS CUANDO SE PAGA CON CHEQUE

# CLIENTE EN MOSTRADOR:

Todos los pagos que sean en efectivo, cheque, terminal punto de venta que sean cobrados en mostrador (el cliente se presente físicamente a la tienda).

- ✓ Efectivo
- ✓ Tarjetas de crédito o debido incluida American Express con terminal punto de venta.
- ✓ Cheque

Se le pregunta al cliente si va a requerir factura.

Si el pago es con Cheque y el cliente solicita factura se deposita en la cuenta como se indica:

| Pago con CHEQUE                         |                                         |  |  |  |  |  |
|-----------------------------------------|-----------------------------------------|--|--|--|--|--|
| SIN FACTURA                             | CON FACTURA                             |  |  |  |  |  |
|                                         |                                         |  |  |  |  |  |
| BANCO INBURSA                           | BANCO BANAMEX                           |  |  |  |  |  |
| SERGIO ALEJANDOR LUNA SERNA             | NEXUS MAS.A.DE C.V.                     |  |  |  |  |  |
| CLABE INTERBANCARIA #036580500592291201 | CUENTA #7007-7068420                    |  |  |  |  |  |
|                                         | CLABE INTERBANCARIA #002580700770684202 |  |  |  |  |  |
|                                         |                                         |  |  |  |  |  |

# \* NO SE ACEPTAN CHEQUES POSFECHADOS

\* NO SE ENTREGA MERCANCÍA HASTA QUE EL CHEQUE SEA CONFIRMADO DE BUEN COBRO POR ADMINISTRACIÓN EN MONTERREY.

| EMISIÓN INICIAL: | ÚLTIMA REVISIÓN: | RESPONSABLE DEL PROCESO: | AUTORIZA:         | PROCESO:                          | CLAVE:  | HOJA:  |
|------------------|------------------|--------------------------|-------------------|-----------------------------------|---------|--------|
| Julio - 2022     | Agosto - 2022    | Encargado Tienda         | Dirección General | Ventas de Mostrador en<br>Tiendas | TD01-06 | 4 de 4 |